## Guida Assistenza

## Passaggi per la creazione dell'assistenza sul CRM

- Accedere al modulo Assistenza
- Entrare su «Nuovo Assistenza»
- Compilare i campi :
  - Stato
  - SubStato
  - Priorità
  - Tipo
  - Nome azienda
  - Contatto «facoltativo»
  - Tipo di intervento
  - Luogo intervento «se popolato verrà mostrato il campo sul rapportino già popolato»
  - Oggetto
  - Descrizione
  - Preventivi e Ordini «facoltativo, permette di relazionare il ticket con il modulo di Preventivi e Ordini»
  - Fascia oraria ed ora di appuntamento
  - Assegnato a «campo necessario per mostrare il ticket all'utente che dovrà gestire il ticket di assistenza sul campo»

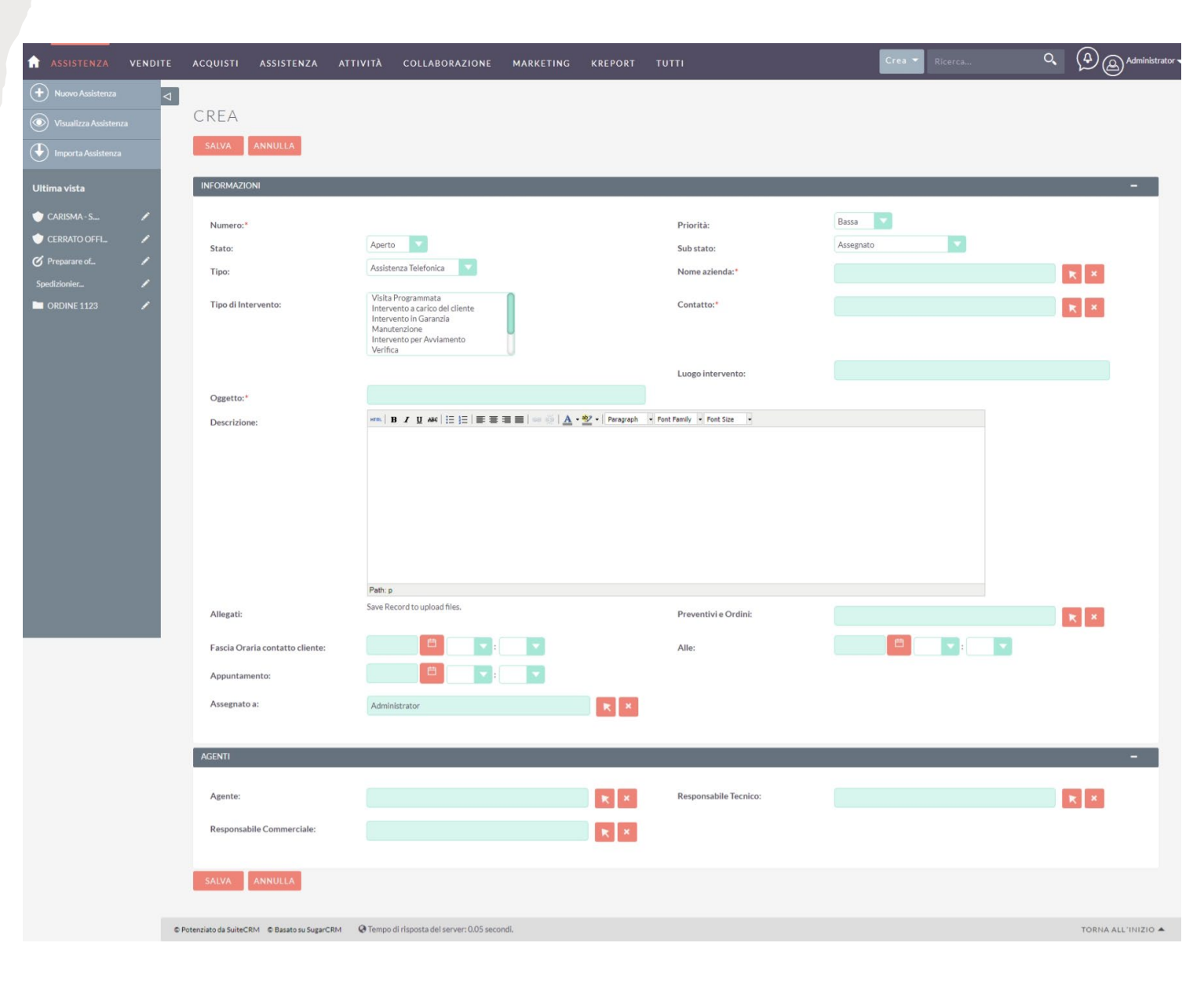

• Agenti

Dopo la creazione del ticket, l'utente assegnato potrà trovarlo facilmente all'interno della piattaforma "assistenza.fitavatrading.com", utilizzando le proprie credenziali di accesso al CRM.

Da questa piattaforma, sarà in grado di visualizzare un resoconto dettagliato dei propri ticket in base al loro stato attuale.

| 🕜 гітача      | ≡ Ticket                     |                             |                               |               |               |           |                  |        |
|---------------|------------------------------|-----------------------------|-------------------------------|---------------|---------------|-----------|------------------|--------|
| Administrator | Seleziona categoria ticket 🝷 |                             |                               |               |               |           |                  |        |
|               | Assegnato to                 |                             |                               |               |               |           |                  |        |
|               | Chiusi (Modificabili)        |                             |                               |               |               |           | Cerca:           |        |
|               | Ticket                       | Դ∔ Tipo di assistenza 🙌     | Data e Orario<br>Appuntamento | Oggetto 🐢     | Descrizione 🐟 | Azienda 🖚 | Record CRM       | 14     |
|               |                              |                             |                               | Nessun ticket |               |           |                  |        |
|               | Nessun risultato             |                             |                               |               |               | P         | Prima Prec. Succ | Ultima |
|               |                              |                             |                               |               |               |           |                  |        |
|               | Copyright ©Brain Computing   | S.p.A. All rights reserved. |                               |               |               |           |                  |        |

Qui, l'utente avrà accesso a un resoconto completo delle informazioni relative al ticket, con la comodità di poterlo visualizzare direttamente all'interno del CRM

Cliccando su un singolo ticket, sarà possibile prendere in carico l'incarico e compilare il rapporto finale in modo efficiente e rapido

| Ticke Tip of sasken:a Data Contraine   Ticke Tip of sasken:a Data Contraine Data Contraine   Ticke Tip of sasken:a 14/1/02211000 TetAsidene:a   Total licket TetAsidene:a 14/1/02211000   For the Tip of sasken:a   Total Contraine Data Contraine   For the Tip of sasken:a   Total Contraine Data Contraine   For the Tip of sasken:a   Total Sasken:a 14/1/02211000   TetAsidene:a   Total Sasken:a 14/1/02211000   TetAsidene:a   Total Sasken:a 14/1/02211000   TetAsidene:a   Total Sasken:a 14/1/02211000   TetAsidene:a   Total Sasken:a 14/1/02211000   TetAsidene:a   Total Sasken:a 14/1/02211000   TetAsidene:a   Total Sasken:a 14/1/02211000   TetAsidene:a   Total Sasken:a 14/1/02211000   TetAsidene:a   Total Sasken:a 14/1/02211000   TetAsidene:a   Total Sasken:a 14/1/0221000   TetAsidene:a TetAsidene:a                                                                                                    |
|----------------------------------------------------------------------------------------------------|
| Control       Initial InitialInitia Initial InitialInitia Initial InitialInitia Initia Initia                                          |
| Contraction       Tester       Tester </th                                                                                                    |
| 1       Beheza Assistenza       1/11/2022 110:00       Tet Assistenza 3       WaldM         Tet Assistenza         Sector         Tet Assistenza 3         Tet Assistenza 3         Tet Assistenza 4                                                                                                    |
| Totad 3 lidet     Totad 3 lidet     Totad 3 lidet     Copylight Color comparing 5, p.A. All lights resorved.     Copylight Color Comparing 5, p.A. All lights resorved.     Total     Total     Total     Total color     Total color                                                                                                    |
| Initial Links: Links:   Copyright Clinin Computing 5. p.A. All rights reserved.   Copyright Clinin Computing 5. p.A. All rights reserved.     Copyright Clinin Computing 5. p.A. All rights reserved.                                                                                                    |
| Copyright Obtain Computing S.p.A. All rights reserved.         Copyright Obtain Computing S.p.A. All rights reserved.         Image: Copyright Obtain Computing S.p.A. All rights reserved.         Image: Copyri                                                                                                    |
| copyright Obtain Computing S.p.A. All rights reserved.         copyright Obtain Computing S.p.A. All rights reserved.         copyright Obtain Computing S.p.A. All rights reserved.         Copyright Obtain Computing S.p.A. All rights reserved.         Copyright Obtain Computing S.p.A. All rights reserved.                                                                                                    |
| Copyright Ollrain Computing S.p.A. All rights reserved.         Image: Copyright Ollrain Computing S.p.A. All rights reserved.         Image: Copyright Ollrain Computing S.p.A. All rights reserved.                                                                                                    |
| copyright CBain Computing S.p.A. All rights resorved.         copyright CBain Computing S.p.A. All rights resorved.         Resource       I taket         Copyright CBain Computing S.p.A. All rights resorved.         Resource       I taket         Resource       Stateman*         Resource       I taket         Resource       Stateman*         Resource       17         Resource       17         Resource                                                                                                    |
| Image: Sparing to Computing Sp.A. All rights reserved.         Image: Sparing to Computing Sp.A. All rights reserved.         Image: Sp.A. All rights reserved.                                                                                                    |
| Copyright Ctrain Computing S.p.A. All rights reserved.         Image: Copyright Ctrain Computing S.p.A. All rights reserved.         Image:                                                                                                    |
| copyright @Blain Computing S.p.A. All rights reserved.         copyright @Blain Computing S.p.A. All rights reserved.                                                                                                    |
| Image: computing S.p.A. All rights reserved.         Image: computing S.p.A. All rights reserved.         Image: computing S.p.A. All rights reser                                                                                                    |
| Copyright Obtain Computing S.p.A. All rights reserved.         Copyright Obtain Computing S.p.A. All rights reserved.         Totation         Totation                                                                                                    |
| Copyright @Brain Computing S.p.A. All rights reserved.     Copyright @Brain Computing S.p.A. All rights reserved.     Image: Copyright @Brain Computing S.p.A. All rights reserved.     Image: Copyright @Brain Computing S.p.A. All rights reserved.     Ima                                                                                                    |
| copyright @Reain Computing S.p.A. All rights reserved.     Copyright @Reain Computing S.p.A. All rights reserved.     Image: Image: I                                                                  |
| Copyright CBrain Computing S.p.A. All rights reserved.     Copyright CBrain Computing S.p.A. All rights reserved.     Image: Copyright CBrain Computing S.p.A. All rights reserved.     Image: Copyright CBrain Computing S.p.A. All rights reserved.     Ima                                                                                                    |
| Copyright @Brain Computing S.p.A. All rights reserved.     Copyright @Brain Computing S.p.A. All rights reserved.     Image: Copyright @Brain Computing S.p.A. All rights reserved.     Image: Copyright @Brain Computing S.p.A. All rights reserved.     Ima                                                                                                    |
| Image: Copyright GBrain Computing S.p.A. All rights reserved.         Image: Copyright GBrain Computing S.p.A. All rights reserved.         Image: Copyright GBrain Computing S.p.A. All rights reserved. <td< td=""></td<>                                                                                                    |
| Copyright @Brain Computing S.p.A. All rights reserved.     Copyright @Brain Computing S.p.A. All rights reserved.     Image: Copyright @Brain Computing S.p.A. All rights reserved.     Image: Copyright @Brain Computing S.p.A. All rights reserved.     Ima                                                                                                    |
| copyright @Brain Computing \$.p.A. All rights reserved.     Image: Copyright @Brain Computing \$.p.A. All rights reserved.     Image: Copyright @Brain Computing \$.p.A. All rights reserved.                                                                                                    |
| copyright @Brain Computing S.p.A. All rights reserved.     copyright @Brain Computing S.p.A. All rights reserved.     Copyright @Brain Computing S.p.A. All rights reserved.     Copyright @Brain Computing S.p.A. All rights reserved.                                                                                                    |
| Copyright @Brain Computing S.p.A. All rights reserved.     Copyright @Brain Computing S.p.A. All rights reserved.     Image: Tracket   Image: Tracket   Test Assistenza 3   Image: Tracket   Sasistenza a*   Image: Tracket   Sasistenza a*   Image: Tracket   Sasistenza a*   Image: Tracket   Sasistenza a*   Image: Tracket     Sasistenza a*   Image: Tracket     Sasistenza a*   Image: Tracket     Sasistenza a*   Image: Tracket     Sasistenza a*   Image: Tracket     Sasistenza a*   Image: Tracket     Sasistenza a*     Image: Tracket     Sasistenza a*     Image: Tracket     Sasistenza a*     Image: Tracket     Sasistenza a*     Image: Tracket     Sasistenza a*     Image: Tracket     Sasistenza a*     Image: Tracket     Sasistenza a*     Image: Tracket     Sasistenza a*     Image: Tracket     Image: Tracket     Image: Tracket     Image: Tracket     Image: Tracket     Image: Tracket     Image: Tracket     Image: Tracket                                                                                                    |
| Copyright @Brain Computing S.p.A. All rights reserved.     Administrator   E Tcket   Tcket   I Tcket   I Tcket   I Tcket   Assistenza 3   I Tcket   Assistenza *   I Decotione                                                                                                    |
| copyright @brain Computing S.p.A. All rights reserved.     Administrator   Image: Tracket   Total Assistenza 3   Tracket   Assistenza n*   Joc   Descrizione                                                                                                    |
| Copyright @Brain Computing S.p.A. All rights reserved.  Copyright @Brain Computing S.p.A. All rights reserved.   Copyright @Brain Computing S.p.A. All rights reserved.   Copyright @Brain Computing S.p.A. All rights reserve |
| Copyright @Brain Computing S.p.A. All rights reserved.   Copyright @Brain Computing S.p.A. All rights reserved.                                                                                                    |
| Copyright @Brain Computing S.p.A. All rights reserved.     Image: Trade   Image: Trade   Im                                                                                                    |
| Copyright @Brain Computing S.p.A. All rights reserved.     Administrator     Test Assistenza 3     Totket     Inclamation     Assistenza a*   Descritione                                                                                                    |
| Copyright @Brain Computing S.p.A. All rights reserved.                                                                                                    |
| Copyright OBrain Computing S.p.A. All rights reserved.                                                                                                    |
| Administrator   End Index   Track Assistenza 3   Index a*   Index a*                                                                                                    |
| Administrator Test Assistenza 3   T Tekt Tot levanore   B Tekt Tot levanore   B Tekt Tot levanore                                                                                                    |
| Administrator   B Ticket   B Ticket   B Ticket   B Ticket   B Ticket   Assistenza 3   17   Decrifione                                                                                                    |
| Image: Content of the second of the second of the secon                                |
| Administrator       Test Assistenza 3         If Ticket       Intravacione         It LogOut       Assistenza n°         It LogOut       Intravacione                                                                                                    |
| Administrator     Test Assistenza 3       Image: Tracket     Image: Tracket       Image: Tracket     Assistenza *       Image: Tracket     Assistenza *       Image: Tracket     Tracket       Image: Tracket     Assistenza *       Image: Tracket     Tracket       Image: Tracket     Tracket       Image: Tracket                                                                                                    |
| Administrator     Test Assistenza 3       Image: Disposite disposite disposite                                                 |
| Eil LogOut     Annual     Annual     Annua                                                                                                    |
| Eff Trobet     Inclusional description     Annul       Eff LogOut     Assistenza n <sup>a</sup> 17       Descriptione     Inclusional description     Inclusional description                                                                                                    |
| EB     LogOut     Assistenza n°     17       Descrizione                                                                                                    |
| E LogOut Asistenza n° 17 Descrizione                                                                                                    |
| Descrizione                                                                                                    |
|                                                                                                    |
|                                                                                                    |
|                                                                                                    |
|                                                                                                    |
|                                                                                                    |
|                                                                                                    |
|                                                                                                    |
|                                                                                                    |
|                                                                                                    |
|                                                                                                    |
|                                                                                                    |
|                                                                                                    |
|                                                                                                    |
|                                                                                                    |
|                                                                                                    |
|                                                                                                    |
|                                                                                                    |
|                                                                                                    |
|                                                                                                    |
|                                                                                                    |
|                                                                                                    |
|                                                                                                    |
|                                                                                                    |
|                                                                                                    |
|                                                                                                    |
|                                                                                                    |

Il rapportino contiene tutte le informazioni necessarie per completare il ticket di assistenza. Consente di indicare tutti gli operatori coinvolti nell'assistenza, specificando l'orario di inizio e le eventuali pause, permettendo così di calcolare con precisione il tempo di lavoro totale. Inoltre, offre la possibilità di ottenere le firme sia dell'operatore che del cliente. Nel caso il cliente non sia presente, può firmare in modo remoto.

È anche possibile specificare chi riceverà il rapportino via email una volta completato. Prima di chiudere il ticket, sarà necessario visionare il PDF generato per validarne il contenuto prima di inserirlo nella blockchain

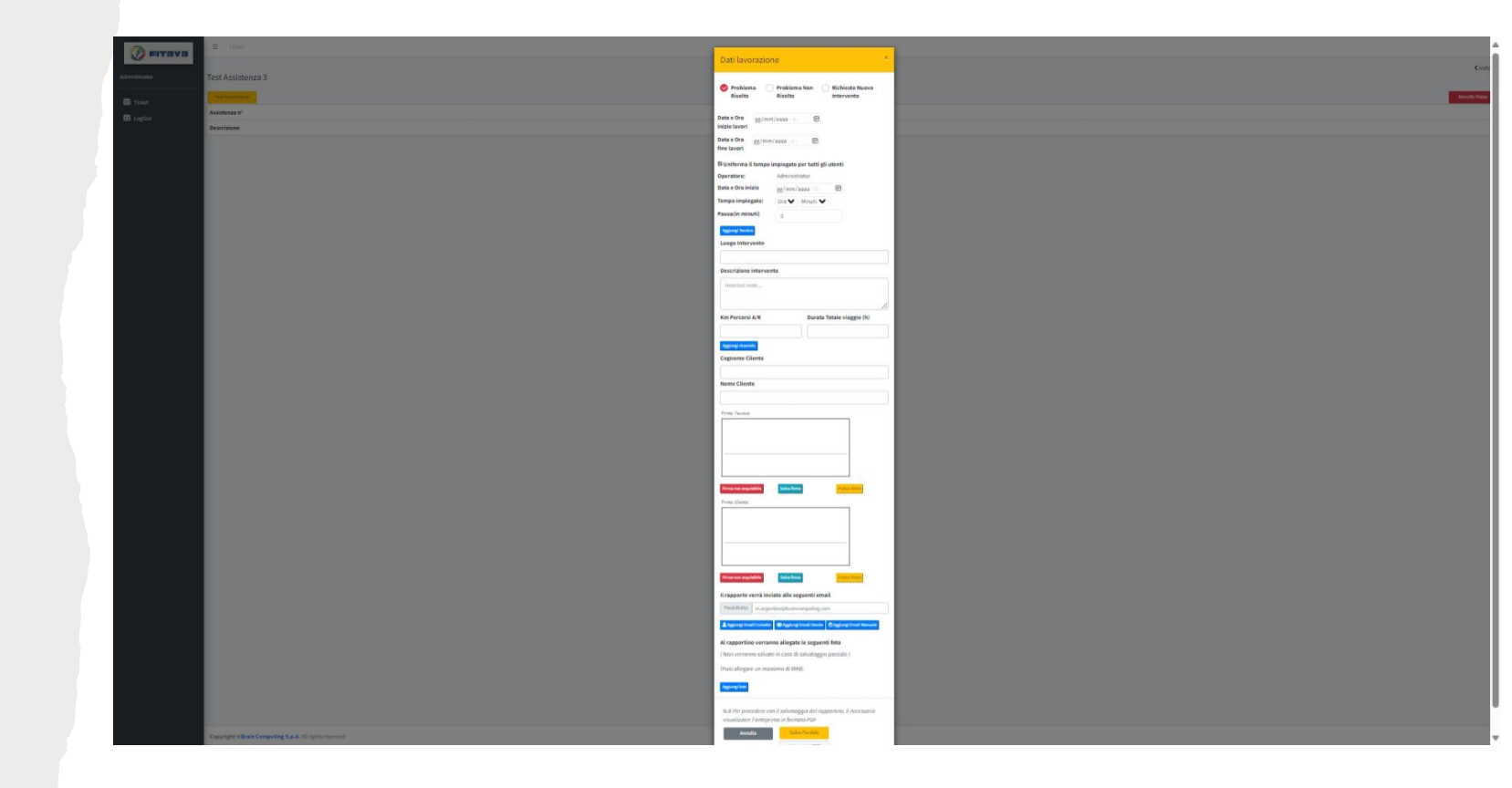

Dopo il salvataggio, il CRM creerà un record di "dettaglio interventi" che conterrà tutte le informazioni inserite nel rapportino. Nel caso in cui manchi la firma del cliente, il sistema invierà automaticamente una notifica per richiederla in remoto.

Se tutte le informazioni sono state compilate correttamente, il sistema invierà una notifica per chiedere la validazione delle informazioni e delle firme. Una volta accettate, il sistema si occuperà di gestire l'invio del documento per la notarizzazione.

Al completamento verrà mostrato l'HASH di notarizzazione

| rea Dettadio Interventi                                                                                                    | nte:<br>vento:<br>Intervento:<br>rcorsa:<br>agato:<br>to Firma Cliente:<br>into risolito:<br>itive:<br>ti:<br>iliente:    | TICKET - 166/2023 - FITAVA TRADING S.R.L. Simone Alberto Sede Fitava test OKm 3,00 ufficiotecnico@fitavatrading.com; No No No No No No No No No No No No No | S662-61d9 For          | segnato a: Simon<br>opnome Gerente: Cimin<br>po Intervento: Intervento: Proble<br>urata del viaggio: O<br>othoo Rifuto Firma Tecnico:<br>to Intervento:<br>https://www.sec.org/linear/sec.org/linear/secc.   | Alberto Cimino o anto Tecnico ma Risolto %sesistenza.fitavatrading.com/9f910b1d-2390-56 0449cb5/pics          |                     |  |  |  |  |
|----------------------------------------------------------------------------------------------------|----------------------------------------------------------------------------------------------------|----------------------------------------------------------------------------------------------------|------------------------|----------------------------------------------------------------------------------------------------|----------------------------------------------------------------------------------------------------|---------------------|--|--|--|--|
| soulizza Detraglio<br>nerventi<br>sporta<br>svista<br>F - 16~ / / Distanza Perr<br>F - 16~ / Motiva Rihut<br>figuratio. / Motiva Rihut<br>AmBil TAL. / Email Aggiun<br>DiNE 1304 / Rihut<br>Documento:<br>Firma Aggiun<br>Distanza Perr<br>Motivazione<br>AmBil TAL. / Email Aggiun<br>Ricambi Usat<br>Documento:<br>Firma Aggiun<br>Stato Notarizzione<br>Email di Repo<br>Stato Notarizzione<br>Email di Repo | nte:<br>Intervento:<br>croorsa:<br>agato:<br>tio Firma Cliente:<br>ino risolto:<br>ttive:<br>tti:<br>iliente:<br>iliente: | Simone Alberto Sede Fitava test O Km 3,00 utficioteonico@fitavatrading.com; No Ntps://ssistenza.fitavatrading.com/pdf/9f910b1d-2390-655140049eb5 X          | 5662-61d9- For         | agnome Gerente: Climin<br>po Intervento: Interv<br>ato Intervento: Proble<br>urata del viaggio: O<br>otivo Rifuto Firma Tecnico: V<br>to Intervento: https://www.sci.uk/<br>sci.uk/sci.uk/sc | s<br>anto Tecnico<br>ma Risolto<br><sup>Yasalatenza, fitavatrading.com/9f910b1d-2390-56</sup><br>0449cb5/pics |                     |  |  |  |  |
| terventi<br>viste  - 166.                                                                                                    | vento:<br>Intervento:<br>rcorsa:<br>ugato:<br>ino Firma Cliente:<br>ino risolto:<br>ttive:<br>tti:<br>:<br>:<br>:         | Sede Fitava test to Km 0 Km 3,00 ufficioteonico@fitavatrading.com; No https://asistenza.fitavatrading.com/pdf/9f910b1d-2390-651140449cb5                    | 5662-61d9- For         | po Intervento: Intervento: Proble<br>ato Intervento: Poble<br>urata del viaggio: 0<br>otivo Rifuto Firma Tecnico:                                                                                                    | nto Tecnico<br>ma Risolto<br>Yasalatenza.fitavatrading.com/9f910b1d-2390-56<br>0449cb5/pics                   |                     |  |  |  |  |
| porta Descrizione I<br>vista Distanza Per<br>F=166 / Tempo Imple<br>notariz / Motivo Ribut<br>Andriva Zione<br>MRI ITAL / Email Aggiun<br>DiNE 1304 Ricambi Usat<br>Documento:<br>Firma to dal co<br>Firme Approx<br>Motivazione<br>Stato Notarizi<br>Cases:                                                                                                    | Intervento:<br>rcorsa:<br>ingato:<br>in or fisolto:<br>in or fisolto:<br>titive:<br>ti:<br>ilente:                        | test OKm Km S,00 Utficiotecnico@fitavatrading.com; No https://assistenza.fitavatrading.com/pdf/9f910b1d-2390- 6511400449cb5 Km                              | 5662-61d9- For         | ato Intervento: Proble<br>irata del viaggio: 0<br>otivo Rifuto Firma Tecnico: 4<br>to Intervento: 6511<br>6512                                                                                                    | ma Risolto<br>Yassistenza.fitavatrading.com/9f910b1d-2390-56<br>0449cb5/pics                                  |                     |  |  |  |  |
| vista Distanza Peri<br>- 166 / Tempo Imple<br>notariz / Motivo Ribut<br>hgurado / Motivo Ribut<br>Motivazione<br>NABIITAL / Email Agiun<br>NNE 1304 / Ricambi Usat<br>Documento:<br>Firmato dal co<br>Firmato dal co<br>Stato Notarizi<br>Cases:<br>// ATTIVITA<br>Nazvo Compilore                                                                                                    | rcorsa:<br>Igato:<br>Ino Firma Cliente:<br>Ino fisito:<br>Itive:<br>I<br>Ilente:                                          | 0 Km<br>3.00<br>ufficiotecnico@fitavatrading.com;<br>No<br>https://assistenza.fitavatrading.com/pdf/9f910b1d-2390-<br>651140449eb5                          | 5662-61d9- For         | to Intervento:                                                                                                    | Yasələtərizə.fitavatradlığ.com/91910b1d-2390-56<br>0449cb5/pics                                               |                     |  |  |  |  |
| -164. / Tempo Imple<br>otariz. / Motivo Rifut<br>garaño / Motivozione<br>MBIITAL. / Email Agiun<br>NE 1304 / Ricambi Usat<br>Documento:<br>Firmato dal d<br>Firma Aprox<br>Motivazione<br>Email di Repo<br>Stato Notariz<br>Cases:                                                                                                    | egato:<br>ito Firma Cliente:<br>i no risolto:<br>ntive:<br>ti:<br>:<br>::<br>:Hente:                                      | 3,00 ufficiotecnico@fitavatrading.com: No https://ssistenza.fitavatrading.com/pdf/9f910b1d-2390- d5114049cb5                                                | 56e2-61d9- Foi         | to Intervento:                                                                                                    | /assistenza.fitavatrading.com/9f910b1d-2390-56<br>0449cb5/pics                                                | -2.440              |  |  |  |  |
| stariz / Motivo Rihut<br>parazio / Motivo Rihut<br>arrazio / Motivo Rihut<br>ABIITAL. / Email Aggiun<br>Ricambi Usat<br>Documento:<br>Firma dai d<br>Firme Approv<br>Motivazione<br>Email di Ropo<br>Stato Notariz<br>Cases:                                                                                                    | ito Firma Cliente:<br>) no risolto:<br>ntive:<br>ti:<br>::<br>:liente:                                                    | ufficiotecnico@fitavatrading.com;<br>No<br>https://asistenza.fitavatrading.com/pdf/9f910b1d-2390-<br>651100449cb5                                           | 5662-61d9- For         | to Intervento:                                                                                                    | /assistenza.fitzvatrading.com/9f910b1d-2390-56<br>0449cb5/pics                                                | -2.44.0             |  |  |  |  |
| ABITAL Motivazione<br>ABITAL Email Aggiun<br>RE 1304 Ricambi Usat<br>Documento:<br>Firmato dal d<br>Firme Approx<br>Motivazione<br>Email di Repo<br>Stato Notariz<br>Cases:<br>ATTIVITÀ<br>Nuovo Compilo-                                                                                                    | e no risolto:<br>ntive:<br>nti:<br>::<br>:liente:                                                                         | ufficiotecnico@fitavatrading.com;<br>No<br>https://asistenza.fitavatrading.com/pdf/9f910b1d-2390-<br>of51140449cb5                                          | 5662-61d9- Fo          | to Intervento: https://doi.org/10.1011/001100000000000000000000000000                                                                                                    | /assistenza.fitavatrading.com/9f910b1d-2390-56<br>0449cb5/pics                                                | -2 (11)             |  |  |  |  |
| BITAL. Email Aggiun<br>E 1304 Ricambi Usat<br>Documento:<br>Firmato dal C<br>Firme Approx<br>Motivazione:<br>Email di Repo<br>Stato Notariz<br>Cases:<br>ATTIVITÀ<br>Nuovo Compilo -                                                                                                    | ntive:<br>:::<br>:liente:                                                                                                 | ufficiotecnico@fitavatrading.com;<br>No<br>https://sslistanza.fitavatrading.com/pdf/9f910b1d-2390-<br>651140449cb5                                          | -56e2-61d9- Fo         | to Intervento: https://doi.org/10.1011/001100000000000000000000000000                                                                                                    | /assistenza.fitavatrading.com/9f910b1d-2390-56<br>0449cb5/pics                                                | -0.4440             |  |  |  |  |
| E 1304 Ricambi Usat<br>Documente:<br>Firma dai c<br>Firme Appro<br>Motivazione<br>Ermail di Repo<br>Stato Notariz<br>Cases:<br>ATTIVITÀ<br>Nuovo Compito                                                                                                    | ::<br>:                                                                                                    | No<br>https://assistenza.fitavatrading.com/pdf/9f910b1d-2390-<br>651140449cb5                                                                               | -56e2-61d9- Fo         | to Intervento: https://doi.org/10.1011/001100000000000000000000000000                                                                                                    | /assistenza.fitavatrading.com/9f910b1d-2390-56<br>0449cb5/pics                                                | -0.4440             |  |  |  |  |
| Documento:<br>Firmato dal c<br>Firme Approv<br>Motivazione<br>Email di Repo<br>Stato Notariz<br>Cases:<br>ATTIVITÀ<br>Nuovo Compito                                                                                                    | :<br>:liente:                                                                                                    | https://assistenza.fitavatrading.com/pdf/9f910b1d-2390-<br>651140449cb5                                                                                     | -56e2-61d9- For        | to Intervento: https://doi.org/10.1011/001100000000000000000000000000                                                                                                    | /assistenza.fitavatrading.com/9f910b1d-2390-56<br>0449cb5/pics                                                | -0.4440             |  |  |  |  |
| Firmato dal d<br>Firme Approx<br>Motivazione<br>Email di Repo<br>Stato Notariz<br>Cases:<br>✓ ATTIVITÀ<br>Nuovo Compilo →                                                                                                    | cliente:                                                                                                    |                                                                                                    | Fir                    |                                                                                                    |                                                                                                    | HEZ-0107-           |  |  |  |  |
| Firme Approv<br>Motivazione<br>Email di Repo<br>Stato Notariz<br>Cases:<br>✓ ATTIVITÀ<br>Nuovo Compilo →                                                                                                    |                                                                                                    |                                                                                                    |                        | rmato dal tecnico:                                                                                                    |                                                                                                    |                     |  |  |  |  |
| Motivazione<br>Email di Repo<br>Stato Notariz<br>Cases:<br>                                                                                                    | wate:                                                                                                    |                                                                                                    |                        | rme non Approvate:                                                                                                    |                                                                                                    |                     |  |  |  |  |
| Email di Repo<br>Stato Notariz<br>Cases:<br>                                                                                                    | Conferma Firme:                                                                                                    |                                                                                                    |                        | otivazione firme non approvate:                                                                                                    |                                                                                                    |                     |  |  |  |  |
| Stato Notariz<br>Cases:<br>~ ΑΤΤΙVΙΤΆ<br>Νωνο Cempito ~                                                                                                    | ort Inviata:                                                                                                    |                                                                                                    |                        | eventivo e Ordine:                                                                                                    |                                                                                                    |                     |  |  |  |  |
| Cases:                                                                                                    | zzazione:                                                                                                    | Notarizzato                                                                                                    | Sta                    | ato notarizzazione dettaglio:<br>Hash:<br>0x899                                                                                                    | f512ea8cd830fe22acde243fe7f77101f9c8ddcba7                                                                    | e4e24825da55be08242 |  |  |  |  |
| MATTIVITÀ                                                                                                    |                                                                                                    | test notarizzazione 2                                                                                                    |                        |                                                                                                    |                                                                                                    |                     |  |  |  |  |
| → ATTIVITÀ<br>Nuovo Compito →                                                                                                    |                                                                                                    |                                                                                                    |                        |                                                                                                    |                                                                                                    |                     |  |  |  |  |
| Nuovo Compito <del>-</del>                                                                                                    |                                                                                                    |                                                                                                    |                        |                                                                                                    |                                                                                                    |                     |  |  |  |  |
|                                                                                                    | Oggetto ♥                                                                                                    | Stato 🤝 Contatto                                                                                                    | Data Scad              | lenza 👻                                                                                                    | Utente Assegnato 🕫                                                                                            | [2 (0-0di0)] < [3]  |  |  |  |  |
|                                                                                                    |                                                                                                    | Nessun risultato trovato.                                                                                                    |                        |                                                                                                    |                                                                                                    |                     |  |  |  |  |
| 49 CRONOLOG                                                                                                    | SIA                                                                                                    |                                                                                                    |                        |                                                                                                    |                                                                                                    | -                   |  |  |  |  |
| Ogg                                                                                                    | etto 0                                                                                                    | Stato <sup>(c)</sup> Contatto Ultima Modifica 🌳                                                                                                    | Data Cre               | eazione 🕀 Data Scad                                                                                                    | enza 🕀 Utente Assegnato 🕀                                                                                     |                     |  |  |  |  |
| Nuova Allegato o A                                                                                                    |                                                                                                    |                                                                                                    | Nessun risultato trova | ito                                                                                                    |                                                                                                    | < (0 · 0 di 0) > ×  |  |  |  |  |
| SUPPORT TICK                                                                                                    | Allegato                                                                                                    | SUPPORT TICKET TECNICI +                                                                                                    |                        |                                                                                                    |                                                                                                    |                     |  |  |  |  |
| SUPPORTO TEC                                                                                                    | Allegato -                                                                                                    | SUPPORTO TECNICI ESTERNI +                                                                                                    |                        |                                                                                                    |                                                                                                    |                     |  |  |  |  |
| RICAMBI USAT                                                                                                    | Allegato -<br>KET TECNICI<br>CNICI ESTERNI                                                                                |                                                                                                    |                        |                                                                                                    |                                                                                                    | +                   |  |  |  |  |

## TICKET - 166/2023 - FITAVA TRADING S.R.L. 🏠